## **Building Permit Status and Document Submittal Guide**

1. Log into the Accela Citizen Access (ACA) web site using your ACA user account.

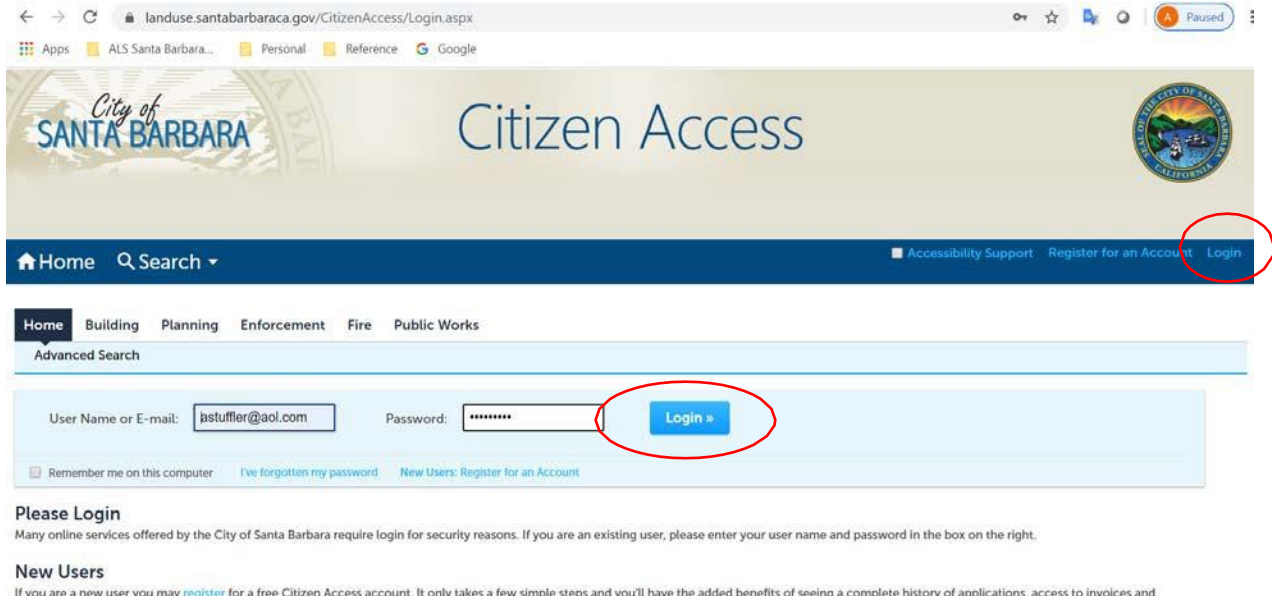

If you are a new user you may register for a free Citizen Access account, It only takes a few simple steps and you'll have the added benefits of seeing a complete history of applications, access to invoices and receipts, checking on the status of pending activities, and more.

2. Click on the **My Records** text. Then, click on a light blue **Permit Record Number**. (If you don't see any permit records here, fill out and email the <u>ACA User Link Request Form</u> and City staff will connect your ACA account to your existing building permit applications.)

| SANTA                        | BARBARA                              |                           | Citizen A                              | ccess                                         |                 |             |                           |
|------------------------------|--------------------------------------|---------------------------|----------------------------------------|-----------------------------------------------|-----------------|-------------|---------------------------|
| A Home                       | Q Search 🕶                           |                           |                                        | Logged in as:Andrew Stuffle                   | Collections (0) | 🧮 Cart (0)  | Account Management Logout |
| Home Build                   | ding Planning En<br>My Records My Ac | forcement Fire Public Wo  | vrks                                   |                                               |                 |             |                           |
| <ul> <li>Building</li> </ul> | 6                                    |                           |                                        |                                               |                 |             |                           |
| Showing 1-5 of 5             | Add to collection   Add to ca        | PT.                       |                                        |                                               |                 |             |                           |
| Date                         | Record Number                        | Record Type               | Project Name                           | Address                                       | Status          | Action      | Short Notes               |
| 04/05/202                    | 0 BLD2020-00717                      | Residential Miscellaneous | 927 W PEDREGOSA ST: TEST               | 927 W PEDREGOSA ST.<br>SANTA BARBARA CA 93101 | Complete        |             |                           |
| 10/30/2019                   | BID2019-02576                        | Residential Addition      | R/B-ADDITION                           | 927 W PEDREGOSA ST.<br>SANTA BARBARA CA 93101 | Complete        | Pay Fees Du | 10                        |
| 07/02/2019                   | BLD2019-06284                        | Residential Revision      | 927 W PEDREGOSA ST: R/OTC-<br>REVISION | 927 W PEDREGOSA ST.<br>SANTA BARBARA CA       | Completed       |             |                           |

## 3. The permit application's **Record Number** and **Status** are displayed.

| $\leftrightarrow$ $\rightarrow$ C $\square$ landus      | e.santabarbaraca.gov/@                                  | CitizenAccess/Cap/CapDetail.aspx?Module=Building&TabName=Building&capID1=DUB |
|---------------------------------------------------------|---------------------------------------------------------|------------------------------------------------------------------------------|
| 👥 Apps 📄 ALS Santa Barb                                 | oara 🦳 Personal                                         | Reference Google                                                             |
| City of<br>SANTA BAR                                    | BARA                                                    | Citizen Access                                                               |
| ♠Home ♀Searc                                            | ch <del>▼</del>                                         | Logged in as: Andrew Stuffler                                                |
| Home Building Plan<br>Search Applications Co            | nning Enforcement                                       | t Fire Public Works                                                          |
| Record BLD2019-062<br>Residentia<br>Record Status Compl | al Revision                                             |                                                                              |
| Record Info 🔻                                           | Payments 🔻                                              | Conditions 5                                                                 |
| A notice was add<br>Condition: Demo                     | ed to this record on 11/11<br>olition Review Study Area | View Condition                                                               |

4. When you are advised that a plan review cycle has been completed and there are corrections needed, click on the **Record Info** drop-down and select **Attachments** to find the *Corrections* document.

| Record BLD2019-06284:    |                                                                                                    |  |  |  |  |  |  |  |
|--------------------------|----------------------------------------------------------------------------------------------------|--|--|--|--|--|--|--|
| Residential Revision     |                                                                                                    |  |  |  |  |  |  |  |
| Record Status: Completed |                                                                                                    |  |  |  |  |  |  |  |
| Record Info 🔻            | Record Info  Payments  Conditions 5                                                                       |  |  |  |  |  |  |  |
| Record Details           |                                                                                                    |  |  |  |  |  |  |  |
| Processing Status        | added to this record on 11/11/2004.<br>emolition Review Study Area Severity: Notice<br>ons: 5 (Notice: 5) |  |  |  |  |  |  |  |
| Related Records          |                                                                                                    |  |  |  |  |  |  |  |
| Attachments              |                                                                                                    |  |  |  |  |  |  |  |
| Inspections              | Inspections                                                                                               |  |  |  |  |  |  |  |

5. Click on the attachment titled # Review Corrections to download and view it.

| Residenti                                                                                                    | al Revision                                          |                                                  |                    |               |
|----------------------------------------------------------------------------------------------------|------------------------------------------------------|--------------------------------------------------|--------------------|---------------|
| Record Status: Comp                                                                                                    | oleted                                               |                                                  |                    |               |
| Record Info 🔻                                                                                                    | Payments 🔻                                           | Conditions 5                                     |                    |               |
| Condition: Den<br>Total Condition:                                                                                                    | nolition Review Study Area<br>s: 5 (Notice: 5)       | Severity: Notice                                 |                    | View Conditio |
| A notice was ad<br>Condition: Den<br>Total Condition:<br>Attachments<br>e maximum file size allowed is<br>nt,htm,mhtml;exe;bat;cr            | s 1000 MB.<br>nd are disallowed file types to        | severity: Notice                                 |                    | View Conditio |
| A notice was ad<br>Condition: Den<br>Total Condition:<br>Attachments<br>e maximum file size allowed is<br>nl;htm;mht;mhtml;exe;bat;cr<br>ame | s 1000 MB.<br>nd are disallowed file types to<br>Rec | upload.<br>ord ID Entity Ty                      | ре Туре            | View Conditio |
| A notice was ad<br>Condition: Den<br>Total Condition:<br>Attachments<br>e maximum file size allowed in<br>ht,htm;mht;mhtml;exe;bat;cr<br>ame | s 1000 MB.<br>nd are disallowed file types to<br>Rec | upload.<br>ord ID Entity Ty                      | ре Туре            | View Conditio |
| A notice was ad<br>Condition: Den<br>Total Condition:<br>Attachments<br>e maximum file size allowed is<br>n(;htm;mht;mhtml;exe;bat;cr<br>ame | s 1000 MB.<br>nd are disallowed file types to<br>Rec | upload.<br>ord ID Entity Ty<br>2019-06284 Record | pe Type<br>Documen | View Conditio |

6. To **Resubmit** and respond to the corrections, click **Add**. (FYI ... the City has a standard for PDF file format and size that you can access here:

https://www.santabarbaraca.gov/civicax/filebank/blobdload.aspx?BlobID=226850)

| Attachments                                                                                                    |               |             |  |  |  |  |
|----------------------------------------------------------------------------------------------------|---------------|-------------|--|--|--|--|
| The maximum file size allowed is 1000 MB.<br>html;htm;mht;mhtml;exe;bat;cmd are disallowed file types to upload. |               |             |  |  |  |  |
| Name                                                                                                    | Record ID     | Entity Type |  |  |  |  |
|                                                                                                    |               |             |  |  |  |  |
| 1st Review Corrections.pdf                                                                                       | BLD2019-06284 | Record      |  |  |  |  |
| Initial Submittal.pdf                                                                                            | BLD2019-06284 | Record      |  |  |  |  |
| Add                                                                                                    |               |             |  |  |  |  |

7. Click **Add** again and **select the PDF file** that you want to upload.

| r: 1 | File Upload                                                                                                    | ×   |
|------|----------------------------------------------------------------------------------------------------|-----|
|      | The maximum file size allowed is 1000 MB.<br>html;htm;mht;mhtml;exe;bat;cmd are disallowed file types to upload. |     |
|      |                                                                                                    |     |
|      |                                                                                                    |     |
|      |                                                                                                    |     |
| 84   |                                                                                                    |     |
| 84   |                                                                                                    |     |
| 84   |                                                                                                    |     |
|      | Continue Add Remove All Can                                                                                      | cel |
|      |                                                                                                    |     |
|      |                                                                                                    |     |
|      |                                                                                                    |     |

8. After selecting your PDF, click **Continue** if you have no more attachments to add. Click **Add** again to upload more PDFs for the next round of review.

| File Upload                                                                                                    | ×      |
|----------------------------------------------------------------------------------------------------|--------|
| The maximum file size allowed is 1000 MB.<br>html;htm;mht;mhtml;exe;bat;cmd are disallowed file types to upload. |        |
| 1st Review Correction Responses.pdf 100%                                                                         |        |
|                                                                                                    |        |
|                                                                                                    |        |
|                                                                                                    |        |
|                                                                                                    |        |
| Continue Add Remove All                                                                                          | Cancel |
|                                                                                                    |        |
|                                                                                                    |        |

9. Select the attachment **Type** from the drop-down list for each PDF that you have selected for upload.

| ( | *Type:<br>Document                                   |  |
|---|------------------------------------------------------|--|
|   | Film .                                               |  |
|   | File:<br>1st Review Correction Responses odf         |  |
|   | 100%                                                 |  |
|   | * Description                                        |  |
|   | Enter a brief description of your attachments here.  |  |
| < | Type:<br>Plans ▼<br>File:<br>Submittal 2.pdf<br>100% |  |
|   | * Description:                                       |  |
|   | Enter a brief description of your attachments here.  |  |
| ( | Save Add Remove All                                  |  |

10. Then click **Save** to upload the PDF's into the system. You have made your resubmittal to the City.

| Residential Revision                                                                                                    |            |            |             |          |  |  |  |
|----------------------------------------------------------------------------------------------------|------------|------------|-------------|----------|--|--|--|
| Record Info 🔻                                                                                                    | Payments 🔻 | Condit     | ions        |          |  |  |  |
| A notice was added to this record on 11/11/2004.<br>Condition: Demolition Review Study Area Severity: Notice<br>Total Conditions: 5 (Notice: 5)<br>Attachments<br>The maximum file size allowed is 1000 MB. |            |            |             |          |  |  |  |
| Name                                                                                                    | Reco       | ord ID     | Entity Type | Туре     |  |  |  |
|                                                                                                    |            |            |             |          |  |  |  |
| 1st Review Corrections.pdf BLD2019-06284 Record Document                                                                                                    |            |            |             |          |  |  |  |
| Initial Submittal.pdf BLD2019-06284 Record Plans                                                                                                    |            |            |             |          |  |  |  |
| 1st Review Correction Responses.                                                                                                    | pdf BLD2   | 2019-06284 | Record      | Document |  |  |  |
| Submittal 2.pdf BLD2019-06284 Record Plans                                                                                                    |            |            |             |          |  |  |  |

11. Email <u>CDbuildingcode@santabarbaraCA.gov</u> and let City staff know that you have made a resubmittal and review is needed.